# 视频会议系统 ZOOM 使用手册

2017.10

| -, | 序言   |               | 5          |
|----|------|---------------|------------|
| Ξ. | 下载   | 和安装           | 5          |
| Ξ. | PC 客 | <b>6</b> 户端使用 | 5          |
| 1  | 、登降  | ξ             | 5          |
|    | 1.1  | 加入会议          | 6          |
|    | 1.2  | 登录            | 6          |
| 2  | 、主界  | 雨面            | 8          |
|    | 2.1  | 视频会议          | 8          |
|    | 2.2  | 音频会议          | 9          |
|    | 2.3  | 加入会议          | 9          |
|    | 2.4  | 安排1           | 0          |
|    | 2.5  | 共享屏幕1         | 1          |
|    | 2.6  | 账号管理1         | 2          |
|    | 2.7  | 设置1           | 2          |
|    | 2.8  | 主页1           | 8          |
|    | 2.9  | 会议1           | 8          |
| 3  | 、会议  | 2管理2          | 20         |
|    | 3.1  | 视音频控制2        | 20         |
|    | 3.2  | 邀请2           | 21         |
|    | 3.3  | 管理参会者(参与者)    | <u>2</u> 4 |

| 3.4  | 共享屏幕       | 25 |
|------|------------|----|
| 3.5  | 聊天         | 26 |
| 3.6  | 录制         | 27 |
| 3.7  | 演讲者视图/画廊视图 | 27 |
| 3.8  | 结束会议       | 28 |
| 4、共喜 | 享屏幕管理      | 28 |
| 4.1  | 共享内容和模式    | 28 |
| 4.2  | 进入共享状态     |    |
| 4.3  | 新的共享       |    |
| 4.4  | 暂停共享       | 31 |
| 4.5  | 注释         | 31 |
| 4.6  | 远程控制       |    |
| 4.7  | 更多         | 32 |
| 4.8  | 停止共享       | 32 |

## 一、序言

视频会议 ZOOM 是一款多人视频通话工具,支持远程视音频交流、桌面分享、远程屏幕控制等功能。目前支持 PC、IOS、Android、MAC 平台。

该操作手册用来指引用户在 PC、IOS、Android、MAC 系统下进行客户端下载、 安装、设置,并召开和管理会议。

### 二、下载和安装

下载视频会议ZOOM客户端安装包,目前提供Windows、Android、ipad/iphone、 Mac 五个安装程序,根据不同系统平台下载安装包到本地,激活安装包自动解压安装。

# 三、ZOOM 客户端使用

1、登陆

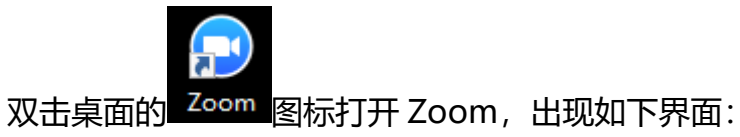

| Zoom Cloud Meetings |                   | _ | × |
|---------------------|-------------------|---|---|
| ,                   | zoom              |   |   |
|                     | 加入会议 登录           |   |   |
|                     | 版本:4.0.26376.0310 |   |   |

### 1.1 加入会议

| 0 | Zoom            | $\times$ |
|---|-----------------|----------|
|   |                 | _        |
|   | 会议ID或个人链接名称 🗸   |          |
|   |                 |          |
|   | Ā               |          |
|   | ✔ 在以后的会议中使用当前名字 |          |
|   | ── 不自动连接语音      |          |
|   | 保持摄像头关闭         |          |
|   | 加入会议            |          |

点击"加入会议"按钮,出现如下界面:

输入会议发起者提供的会议 ID、您在会议中的名字,即可加入已创建会议(无需用户 名及密码)。

### 1.2 登录

点击"登录"按钮,将会出现如下界面:

| Zoom Cloud Meetings                     | – 🗆 X                            |
|-----------------------------------------|----------------------------------|
| CO<br>ZOOM<br>The Cloud Meeting Company | <b>登录</b><br>邮箱<br>密码<br>自动登录 登录 |
| ← 返回                                    | 版本:4.0.26376.0310                |

输入经过认证的邮箱地址(试用或付费的邮箱地址账号)与密码即可完成登录。完成登录后进入客户端主界面。

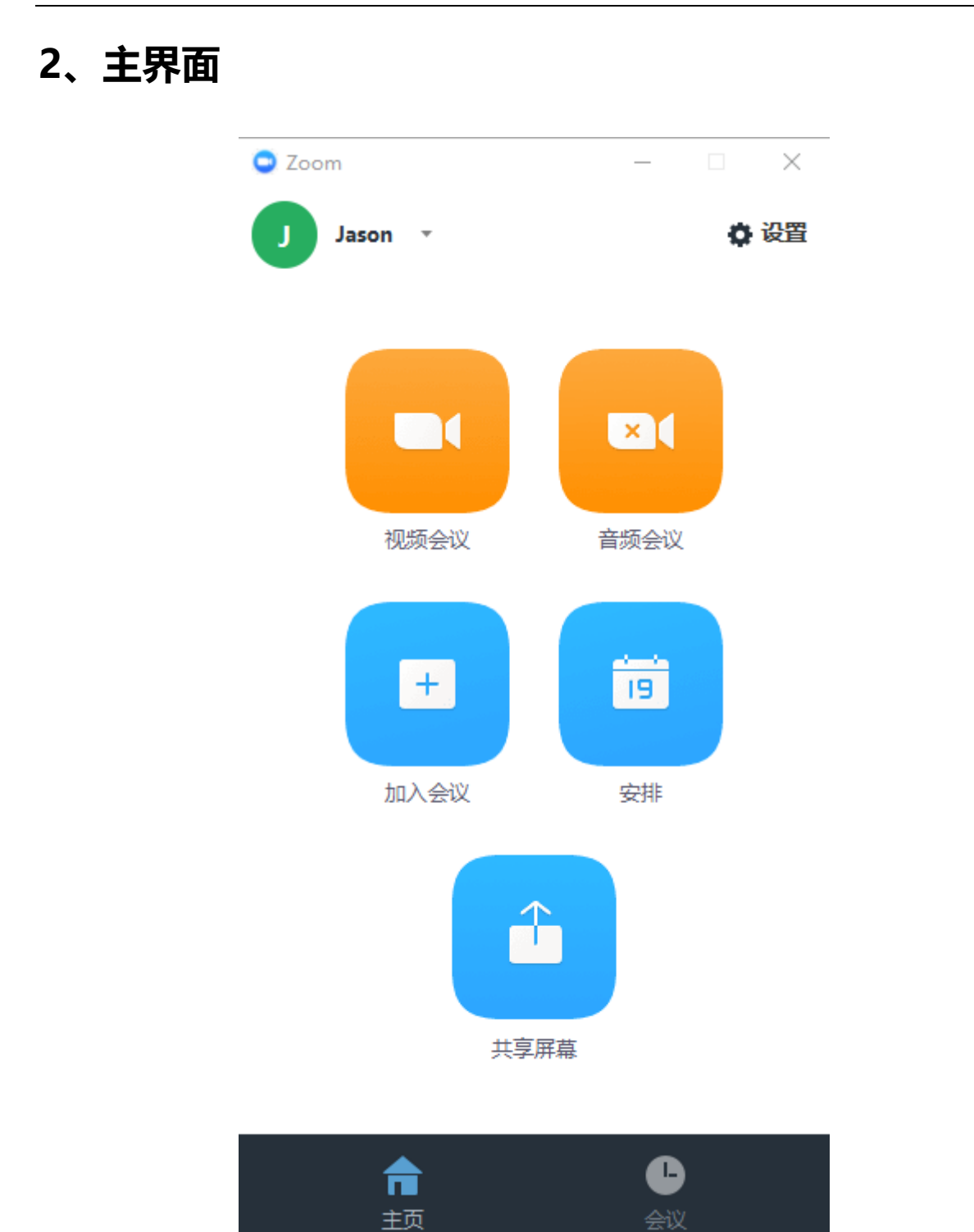

### 2.1 视频会议

点击"视频会议"按钮可以召开一个标准视频会议,并直接进入会议状态,自己默认拥 有主持人权限。具体操作说明请参见<u>本章3节会议管理</u>。

### 2.2 音频会议

点击"音频会议"按钮可以召开一个音频会议,并直接进入会议状态,自己默认拥有主持人权限。在音频会议模式下,也可以打开视频或共享屏幕,切换到标准会议模式。具体操作说明请参见本章3节会议管理。

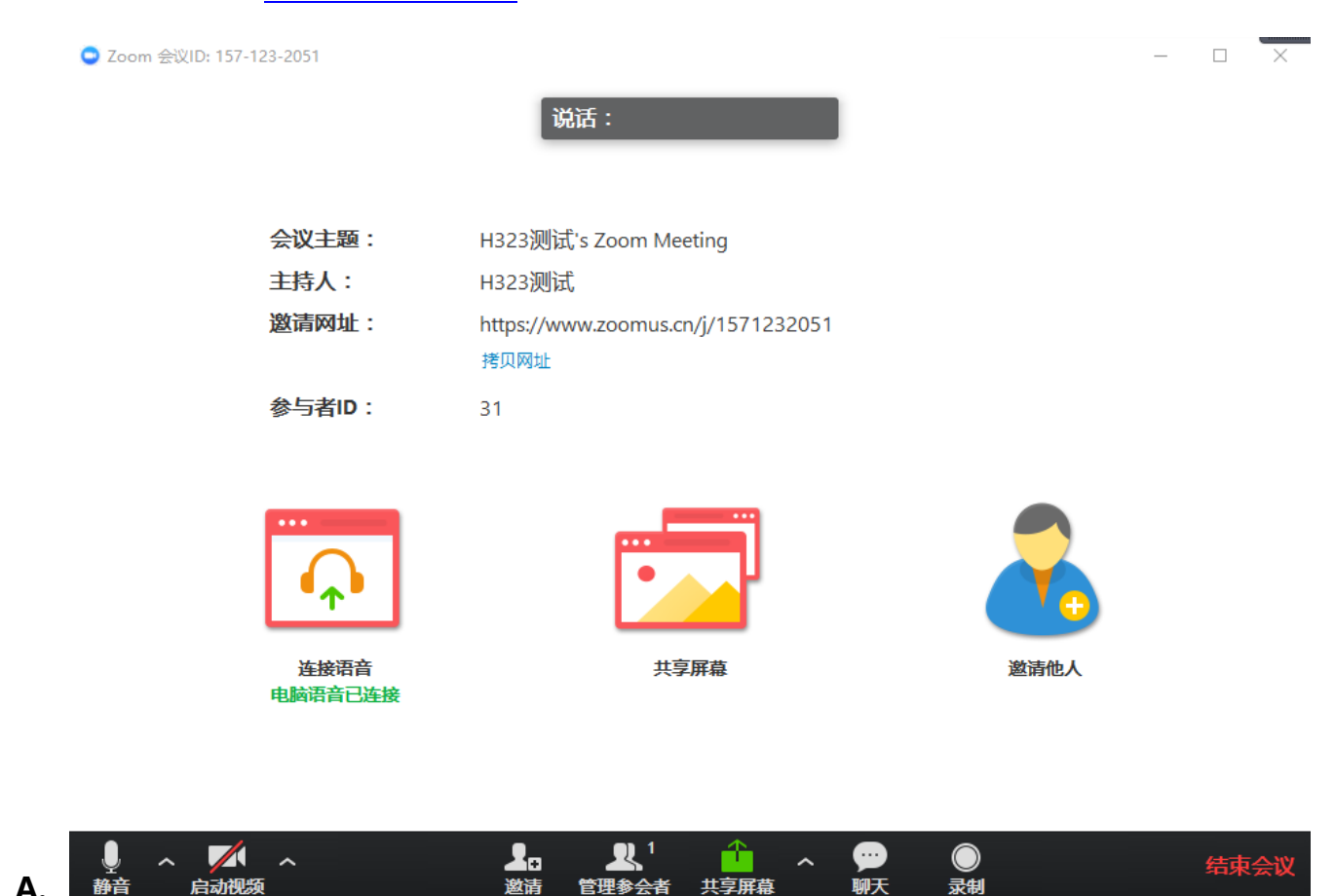

### 2.3 加入会议

点击"加入会议"按钮,出现如下界面:

#### 云视频会议操作手册

| Coom                                         |   | × |
|----------------------------------------------|---|---|
| 会议ID或个人链接名称                                  | ~ |   |
| H323测试                                       |   |   |
| <ul> <li>不自动连接语音</li> <li>保持摄像头关闭</li> </ul> |   |   |
| 加入会议                                         |   |   |

输入会议发起者提供的会议 ID, 即可加入相应的会议。

### 2.4 安排

点击"安排"按钮可以设置一个定时会议。界面如下:

| ○ 安排──个新会议                               | $\times$ |
|------------------------------------------|----------|
| <b>主题:</b> H323测试的Zoom 会议                |          |
| 何时开始                                     |          |
| 开始时间: 周二 七月 4,2017 国マ 07:00 下午 菒         |          |
| 持续时间: 1 / 小时 0 / 分钟                      |          |
| 时区: (GMT+8:00)中国标准时间                     |          |
| 定期会议                                     |          |
| ─ 视频选项(加入会议时)                            | 5        |
| 主持人: ④ 打开 🔵 关闭                           |          |
| 参会者: <ul> <li>打开 </li> <li>关闭</li> </ul> |          |
| 会议选项                                     | _        |
| □ 设置会议密码                                 |          |
| 高级设置 >                                   |          |
| 一日历                                      |          |
| Outlook Google日历 其他日历                    |          |
| ्रेम                                     |          |
| 文排                                       |          |

主题: 输入会议的主题内容, 以便于自己的查看和管理。

何时开始:设置会议开始的时间和时长,或勾选"定期会议",然后再日历中进行周期

#### 的设置。

视频选项 (加入会议时):设置主持人和参会者在进入会议时的视频开关状态。

会议选项:

- 设置会议密码:设置密码后,参会者需要输入密码才能加入会议。
- 允许在主持人入会前加入:勾选后,主持人只要不结束会议,参会者就可以在 主持人不在会议中时使用该会议。
- 使用个人会议 ID xxx-xxxx-xxxx: 勾选后, 每次安排的会议都使用固定的个人 会议 ID。
- 自动录制会议并保存在本机:每次会议自动录制,保存在本机。

日历:选择关联的日历程序。

### 2.5 共享屏幕

点击"共享屏幕"按钮可以召开一个共享屏幕会议。首先需要输入会议号或共享代码, 建议输入个人会议 ID, 否则可能号码不符合规则。输入后点击"共享"按钮, 界面如下:

#### 云视频会议操作手册

| ○ 选择──个您想共享的窗口                       |                                 |             | ×       |
|--------------------------------------|---------------------------------|-------------|---------|
| ************************************ | ×                               |             |         |
| 桌面                                   | 白板                              | iPhone/iPad |         |
| Zoom                                 | <b>反</b><br>用户管理 - 360安全浏览器 9.1 |             | Foxmail |
| 🗐 ភ 🗗 🗆 🗙                            |                                 |             |         |
| ₩<br>云视频会议操作手册 - 20170               |                                 |             |         |
| □ 共享声音 □ 优化视频共享                      |                                 |             | 共享屏幕    |

具体操作说明请参见本章4节屏幕共享管理。

### 2.6 账号管理

点击主界面左上方账号名称右侧的三角形按钮,如下图:

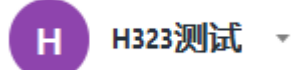

可以选择更换账号或者注销,选择后都将退出现有账号,回到登录界面。选择退出,将 关闭客户端。

### 2.7 设置

点击"设置"按钮后,系统设置界面如下:

#### 云视频会议操作手册

| ○ 设置    |                            |        |  |  |
|---------|----------------------------|--------|--|--|
| □ 常规    | 常规                         |        |  |  |
| ○ 音频    |                            | -      |  |  |
| ■ 视频    |                            |        |  |  |
| ● 录制路径  | 当我启动Windows时,以静默方式启动Zoom   |        |  |  |
| ₽ 账号    | 关闭后,最小化窗口到通知区域,而不是到任务栏     |        |  |  |
| -∿ 统计信息 | 会议开始后,自动复制邀请URL至剪贴板        |        |  |  |
| ★ 辅助功能  | ✓ 离会需要弹框确认                 |        |  |  |
| ■ 反馈    | ○ 内容共享                     | )<br>1 |  |  |
|         | 启用双显示器模式                   |        |  |  |
|         | 开始或加入会议时自动进入全屏模式           |        |  |  |
|         | ✓ 观看他人屏幕共享时自动进入全屏模式        |        |  |  |
|         | 观看他人屏幕共享时自动最大化Zoom窗口       |        |  |  |
|         | ✓ 观看他人屏幕共享时自动缩放尺寸以适应zoom窗体 |        |  |  |
|         | 被远程控制时,允许对方控制所有的应用程序       |        |  |  |
|         | 高级设置                       |        |  |  |
|         |                            |        |  |  |

#### A. 常规

应用

- 开机时启动 Zoom:勾选后,系统开机时自动启动 Zoom 程序。
- 当我启动 Windows 时,以静默方式启动 Zoom:勾选后,系统启动后 Zoom 会以静默方式启动(在前台没有显示,但是已经启动,占用 CPU 和内存资源, 再次打开客户端可以快速启动完成)。
- 关闭后,最小化窗口到通知区域,而不是到任务栏:勾选后,点击主界面右上
   角的关闭按钮,程序会最小化到通知区域。
- 会议开始后,自动复制邀请 URL 至剪切板:勾选后,进入会议状态后,自动将
   会议邀请链接 URL 复制到剪切板。
- 离会需要弹框确认:勾选后,在会议中点击离开会议或关闭按钮,会弹出确认

窗口。

#### 内容共享

- 启用双显示器模式:勾选后,PC 连接两个显示设备,在 Windows 中设置为扩展显示模式。打开 Zoom 进入会议后,会自动扩展为双屏模式。
- 开始或加入会议时自动进入全屏模式:勾选后,在进入会议时窗口会自动变为 全屏模式。
- 观看他人屏幕共享时自动进入全屏模式:勾选后,当会议中有与会者进行屏幕
   共享时,会议窗口自动变为全屏模式。
- 观看他人屏幕共享时自动最大化 Zoom 窗口:勾选后,当会议中有与会者进行 屏幕共享时,会议窗口自动变为最大化。
- 观看他人屏幕共享时自动缩放尺寸以适应 Zoom 窗体:勾选后,当会议中有与
   会者进行屏幕共享时,自动将接收的屏幕视频进行尺寸缩放,以适应本地窗体。
- 被远程控制时,允许对方控制所有的应用程序:勾选后,被远程控制时,远端
   可以控制本地所有的应用程序。未勾选只能控制指定共享的程序。

B. 音频

| <ul> <li>&gt; 设置</li> </ul> |                                               |  |  |  |  |
|-----------------------------|-----------------------------------------------|--|--|--|--|
| ■常规                         | 语音设备测试                                        |  |  |  |  |
| ○ 音频                        |                                               |  |  |  |  |
| ■ 视频                        | 点击检测扬声器以便您可以听到他人的声音                           |  |  |  |  |
| ◎ 录制路径                      | 检测扬声器 喇叭/耳机 (Realtek High Definition Audio) ~ |  |  |  |  |
| ▲ 账号                        | 音量 (                                          |  |  |  |  |
|                             |                                               |  |  |  |  |
| ★ 辅助功能                      | 检测麦克风 麦克风阵列 (Realtek High Definition Audio)   |  |  |  |  |
| ☞ 反馈                        | 音量 (                                          |  |  |  |  |
|                             | 自动调整麦克风                                       |  |  |  |  |
|                             |                                               |  |  |  |  |
|                             | ✓ 加入会议时自动启用本地音频设备                             |  |  |  |  |
|                             | 加入会议时小升启麦克风                                   |  |  |  |  |
|                             |                                               |  |  |  |  |
|                             |                                               |  |  |  |  |
|                             |                                               |  |  |  |  |
|                             |                                               |  |  |  |  |
|                             |                                               |  |  |  |  |
|                             |                                               |  |  |  |  |
| -                           |                                               |  |  |  |  |
|                             |                                               |  |  |  |  |
|                             |                                               |  |  |  |  |
|                             |                                               |  |  |  |  |

- 点击"检测扬声器"按钮,系统会自动播放音乐,您可以根据声音大小调整音量拉杆。
- 点击扬声设备下拉框,可以选择本机不同的放音设备。
- 点击"检测麦克风"按钮,将进入 5 秒录音时间,对着麦克风讲话,随后会自动将录音进行播放,您可以检查本地麦克风采集的声音是否正常。
- 点击麦克风设备下拉框,可以选择本机不同的声音采集设备。
- 加入会议时自动启用本地本地音频设备:勾选后,加入会议时自动启用本地的 音频设备,可以直接开始音频沟通。

- 加入会议时不开启麦克风:勾选后,加入会议时麦克风自动禁用。
- C. 视频

| 0  | 252 | '罟'  |      | ×                                           |
|----|-----|------|------|---------------------------------------------|
| 1  |     | 常规   |      |                                             |
| 6  | 2   | 音频   |      |                                             |
|    | BK  | 视频   |      |                                             |
| (  | D   | 录制路径 |      |                                             |
| 1  | 0   | 是洲   |      |                                             |
| -1 | h   | 统计信息 |      |                                             |
| 1  | Ť   | 辅助功能 |      |                                             |
|    | 1   | 反馈   |      |                                             |
|    |     |      |      | () E +                                      |
|    |     |      |      |                                             |
|    |     |      | 摄像头: | Integrated Camera 👻                         |
|    |     |      |      | <ul> <li>16:9 (宽屏)</li> <li>原始大小</li> </ul> |
|    |     |      |      |                                             |
|    |     |      |      | 启动视频镜像效果                                    |
|    |     |      | 会议:  | ✓ 总在视频窗□中显示姓名                               |
|    |     |      |      | 加入会议不开启摄像头                                  |
|    |     |      |      | 隐藏没有视频的参会者                                  |
|    |     |      |      | 当我在会议中说话时,在主画面中显示我的视频                       |
| 4  |     |      |      |                                             |
|    |     |      |      |                                             |
|    |     |      |      |                                             |
|    |     |      |      | 我有小到仕何视频, 查看帮助                              |

- 摄像头:点击下拉框可以选择本机不同的视频设备。
- 视频比例:可以选择 16:9 宽屏模式,或选择视频采集设备原始的比例。
- 默认使用 720P 视频:勾选后,系统会在网络和硬件性能允许的情况下,使用
   720P 的高清视频质量进行传输。
- 启动视频镜像效果:勾选后,本地的视频图像会进行左右翻转。
- 选择是否在图像下方显示姓名。

#### 会议

- 总在视频窗口中显示姓名:勾选后,视频中会显示用户姓名。
- 加入会议不开启摄像头:勾选后,加入会议默认不开启摄像头。
- 隐藏没有视频的参会者:勾选后,视频窗口中将不会显示没有视频或视频关闭
   的参会者。
- 当我在会议中说话时,在主画面中显示我的视频:勾选后,在演讲模式时,我
   在说话时,我的视频也会出现在主画面。

#### D. 录制路径

单击"更改保存位置"按钮可以对录制文件保存路径进行修改,单击"打开"按钮 可以打开录制文件保存文件夹窗口。

勾选"在会议结束时选择保存位置"后,会议结束时会自动弹出窗口,您可以将录制文件保存在其他路径。

#### E. 账号

可以查看本账号的名称、用户名(国内用户目前暂不提供高级设置、我的资料等服务)。

#### F. 统计信息

可以查看 Zoom 使用过程中对系统资源的占用情况。还包括音频、视频、屏幕共享 传输过程中的网络情况。

#### G. 辅助功能

- 一直显示会议工具栏:勾选后,会议状态下将一直显示下方的工具栏区域。
- 字幕字体大小:可以对会议的字幕大小进行设置。

#### H. 反馈

你可以将自己对产品的使用感受和修改意见反馈给 Zoom。

### 2.8 主页

点击左下方"主页"按钮可以返回主界面初始状态。

### 2.9 会议

点击右下方"会议"按钮, 主界面切换至我的会议管理界面。如下图:

#### 云视频会议操作手册

| 🗢 Zooi                                                    | m    |      |   |  |  |  |
|-----------------------------------------------------------|------|------|---|--|--|--|
|                                                           | 我的会议 | 录像文件 | Ċ |  |  |  |
| 个人会                                                       | ≩议ID |      |   |  |  |  |
| 130-4307-0404                                             |      |      |   |  |  |  |
| <ul> <li>○ 总在本机上使用个人会议ID开会</li> <li>开会 编辑 安排 ▼</li> </ul> |      |      |   |  |  |  |

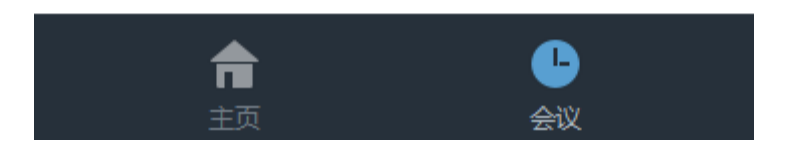

#### A. 我的会议

- 总在本机上使用个人会议 ID 开会:勾选后,本客户端召开的会议都默认使用设置
   的 11 位个人会议 ID。
- 开会:可以快速召开一个标准视频会议。
- 编辑:可以对个人会议 ID 进行编辑,例如可以设置为您的手机号码。
- 安排:点击后在子菜单中可以选择使用 Outlook 或者 Google 发送会议邀请邮件,

或拷贝邀请信息然后使用其他方式发送给与会者。

#### B. 录像文件

录像管理页面,可以对本地的录像文件进行播放、播放声音、打开录像所在文件夹、 删除的操作。

### 3、会议管理

在 Zoom 主界面, 点击"视频会议"按钮即可开启我的个人会议(如果勾选"总在本机上使用个人会议 ID 开会", 会议 ID 为设置好的 11 位个人会议 ID, 否则为随机的 10 位会议 ID)。会议界面如下:

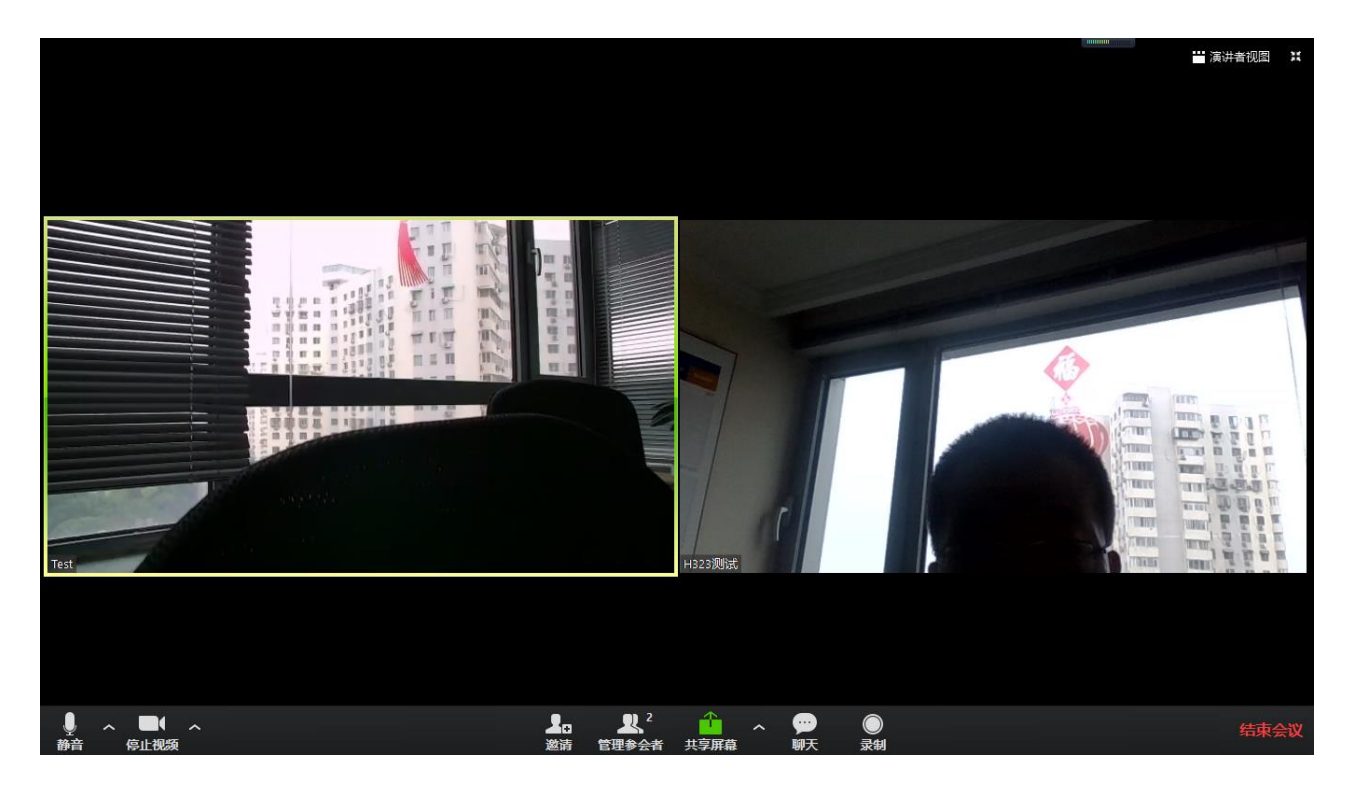

### 3.1 视音频控制

#### A. 音频控制

**音频开关:**点击界面左下角麦克风图标,可以对本地麦克风进行打开或静音。 **音频设备调试:**  点击界面左下角麦克风图标旁边的小三角箭头, 会弹出菜单项如下:

选择麦克风:选择会议中采用的麦克风设备

选择扬声器:选择会议中采用的扬声器设备

停用电脑语音设备:停用电脑的麦克风和扬声器设备

音频设置:点击后,可以"停用电脑语音设备",可以对"加入会议时自动启用本地音频设备"进行设置。点击"语音设备测试",可以跳转到设置中的音频设置页。

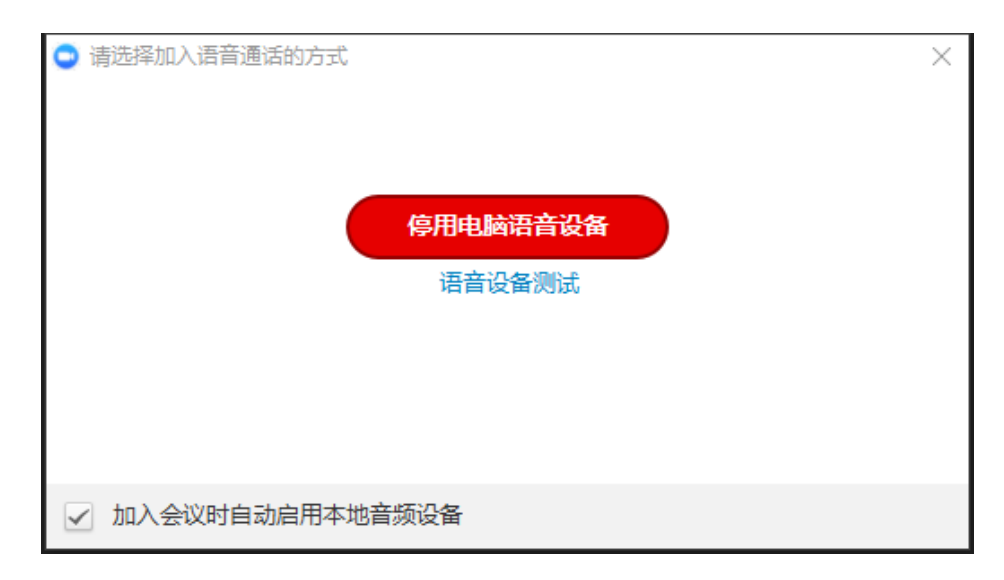

#### B. 视频控制

**视频开关**:点击界面左下角摄像机图标,可以对本地摄像头进行打开或关闭。

视频设备调试:

点击界面左下角摄像机图标旁边的小三角箭头, 会弹出菜单项如下:

选择摄像头:选择会议中使用的摄像头设备

视频设置:点击后,可以跳转到设置中的视频设置页。

### 3.2 邀请

#### 通过邮件邀请

点击"邀请"按钮,会出现会议邀请界面,可以通过邮件方式邀请与会者参加。如下图:

| ◎ 邀请他人加入会议 130-4307-0404 | 4      |               |          | $\times$ |  |  |  |
|--------------------------|--------|---------------|----------|----------|--|--|--|
|                          | 通过邮件邀请 | 邀请Room System | ]        |          |  |  |  |
| 选择您的电子邮箱以便发送邀请           |        |               |          |          |  |  |  |
| <b>(</b>                 |        | 3             | <b>1</b> |          |  |  |  |
| 默认邮箱客户端                  | Gma    | sil           | Yahoo邮件  |          |  |  |  |
|                          |        |               |          |          |  |  |  |
|                          |        |               |          |          |  |  |  |
| 拷贝URL 拷贝邀请信息             |        |               |          |          |  |  |  |

会议主持人可以通过多个邮箱服务商邀请与会者:

- A. 默认客户端邮箱: 通过系统默认的邮箱工具来发送电子邮件邀请与会者参加会议
- B. Gmail: 通过 Gmail 来发送电子邮件邀请与会者参加会议
- C. Yahoo 邮件:通过 Yahoo 邮件来发送电子邮件邀请与会者参加会议

### 邀请 Room System

点击右上方"邀请 Room System"按钮, 会出现 H.323/SIP 终端邀请界面。界面如下

图:

#### 云视频会议操作手册

| ○ 邀请他人加入会议 | 130-4307-0404                                         | $\times$ |
|------------|-------------------------------------------------------|----------|
|            | 通过邮件邀请 邀请Room System                                  |          |
|            | 呼入 呼出                                                 |          |
| 1.         | 在H.323/SIP Room System中<br>拨号: <b>101.251.241.184</b> |          |
| 2.         | 输入会议ⅠD: <b>130 4307 0404</b>                          |          |
| 或者         | 在下面输入配对码                                              |          |
|            | 邀请                                                    |          |
| 拷贝URL 拷贝   | <b>议邀请信息</b>                                          |          |

A. 呼入模式

按照"呼入"相关信息操作 H.323 终端,在终端中拨号呼叫所显示 IP 地址,会出现如下界面:

| zoom                 |                                                                                                    |
|----------------------|----------------------------------------------------------------------------------------------------|
|                      | Enter Zoom Meeting ID                                                                                                   |
|                      |                                                                                                    |
|                      | Using your remote control to enter numbers                                                                              |
|                      | * Backspace # Join                                                                                                    |
| Alternative<br>and e | y, browse (from any device) to https://zoom.us/meeting/rooms<br>nter the Zoom Meeting ID and the following Pairing Code |
| âi                   | WAJLA                                                                                                    |

在上边输入框输入会议 ID, 点击 Join 即可加入 zoom 会议。

如果无法输入会议 ID, 可以在 zoom 客户端中, 在呼入界面下方的"或者在下面输入配对码"的输入框中, 输入 zoom 欢迎界面下方的五个大写字母, 如上图的

"WAJLA",即可由 zoom 客户端将 H.323 终端邀请进入会议。进行视音频及桌面 双流沟通。

**注:** 也可以在 H.323 终端呼叫时,直接采用"IP 地址 ## 会议号"的方式直接进行呼叫,例如: 101.251.241.184##13701280756。也可直接进入 zoom 会议。

B. 呼出模式

在输入框中输入需要进行会议的终端公网 IP 地址,选择终端类型,点击呼叫,即可 与硬件终端进行视音频及桌面双流沟通。

### 3.3 管理参会者 (参与者)

主持权限下,点击"管理参与者"按钮,可以查看主持人和参会者并进行会议管理。界面如下:

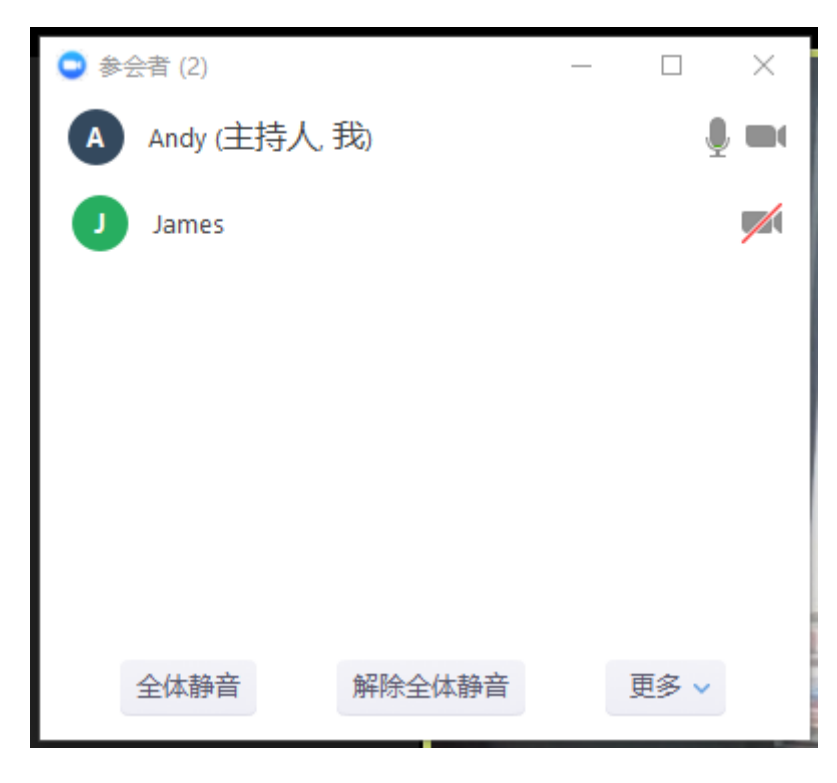

#### A. 主持人设置

在管理参会者列表中, 主持人可以对自己进行静音或解除静音的操作, 也可以更改

自己在会议中显示的名称。

#### B. 与会者管理

对于参会者, 主持人可以对其进行:

- 静音、解除静音。
- 聊天:直接跳转到文字聊天窗口。
- 请求开启摄像头:发送开启参会者摄像头的请求给该参会者。
- 设为主持人:主持人可以将自己的主持人权限移交给该参会者。
- 改名:帮助参会者修改在会议中显示的名称。
- 移除:将该参会者踢出会议。

#### C. 会议整体管理

- 全体静音:将除主持人外所有参会者麦克风静音。
- 解除全体静音:将所有参会者麦克风切换到非静音状态。
- 加入会议时静音:参会者加入会议时,麦克风自动处于静音状态。
- 进出会议时播放提示音:参会者进出会议时,主持人可以听到提示音。
- 锁定会议:锁定后,将不允许参会者再进入会议。

### 3.4 共享屏幕

#### A. 共享屏幕

单击后可以将自己的屏幕或应用共享给会议参与者,屏幕共享具体操作说明参见本章4 节共享屏幕管理。

#### B、共享屏幕设置

点击共享屏幕图标右侧小三角按钮, 会出现如下选项:

- 同一时间只有一个参与者可以共享:选择该项后,会议中最多只允许一个参会 者共享桌面。
- 多个参与者可以同时共享:会议中允许多个参会者同时共享屏幕,观看者可以
   通过窗口上方的"查看选项"按钮去选择想观看的屏幕。
- 高级共享选项,选择后会显示如下窗口:

| 💿 高级共享选项                |           | × |  |  |
|-------------------------|-----------|---|--|--|
| 多少参与者可以同时共享?            |           |   |  |  |
| ● 同一时间只有·               | 一个参与者可以共享 |   |  |  |
| ● 多个参与者可以同时共享(建议使用双显示器) |           |   |  |  |
| <br>谁可以共享?              |           |   |  |  |
| ○ 仅主持人                  | ● 所有参与者   |   |  |  |
| 谁可以在别人共享的同时开始共享?        |           |   |  |  |
| ● 仅主持人                  | ◎ 所有参与者   |   |  |  |

谁可以共享:当选择仅主持人时,无论是允许一个还是多个参与者可以同时共享所 有与会者将无法进行屏幕共享。

谁可以在别人共享的同时开始共享:当选择仅主持人时,所有与会者将无法在有人 共享的状态下进行屏幕共享。

### 3.5 聊天

会议状态下点击下方"聊天"按钮,会出现文字聊天窗口,界面如下:

| _ |   | $\times$ |
|---|---|----------|
|   |   |          |
|   |   |          |
|   |   |          |
|   |   |          |
|   |   |          |
|   |   |          |
|   |   |          |
|   |   |          |
|   |   |          |
|   |   |          |
|   | 更 | ≶ ∨      |
|   |   |          |
|   |   |          |
|   |   | — □      |

- 所有人:可以选择发送给会议中所有人,或者选择其中一名参会者私聊
- 更多:可以选择保存聊天记录,点击后,会将聊天记录保存在系统/文档/zoom 文件夹下。

### 3.6 录制

会议状态下点击下方"录制"按钮,会开始进行本地录像,图标会变为"暂停""停止" 按钮,点击"暂停"按钮可以暂时停止录像,再次点击恢复录像。点击"停止"按钮将 停止录制。

保存路径可以在系统设置界面进行修改。录制格式为 MP4 格式。

### 3.7 演讲者视图/画廊视图

会议状态下点击右上方"演讲者视图、画廊视图"按钮,可以对图像的显示模式进行切换。

画廊视图:所有与会者图像统一大小显示并排列,讲话者会以高亮框显示。最大 5×5 显示。

演讲者视图:讲话者通过语音激励以大画面的形态显示,上方四个小画面显示最近发言 的与会者。

### 3.8 结束会议

会议状态下点击右下方"结束会议"按钮,弹出提示窗口如下图:

| ♀ 结束会议或离开会议?            | $\times$ |
|-------------------------|----------|
| 如果您不想中断会议,请在离开前指定一个主持人。 |          |
| 我想给Zoom反馈               |          |
| 结束会议 离开会议 取             | 消        |

- 结束会议:离开会议并将会议结束,所有会议参与者同时被驱离会议。
- 离开会议:离开会议,会议参与者可继续留在会议中。
- 取消:返回会议状态。

### 4、共享屏幕管理

### 4.1 共享内容和模式

会议状态下点击下方"共享屏幕"按钮,弹出窗口界面如下图:

| ◙ 选择──个您想共享的窗口         |                                  |             | ×       |
|------------------------|----------------------------------|-------------|---------|
|                        | ×                                |             |         |
| 桌面                     | 白板                               | iPhone/iPad |         |
| Zoom                   | <b>()</b><br>用户管理 - 360安全浏览器 9.1 |             | Foxmail |
| 💽 天 🗗 🗆 🗙              |                                  |             |         |
| ₩<br>云视频会议操作手册 - 20170 |                                  |             |         |
| □ 共享声音 □ 优化视频共         |                                  |             | 共享屏幕    |

- 桌面: 将自己的桌面图像共享给参会者, 可以在桌面区域打开任意程序进行共享。
- 白板:打开白板工具,并共享给参会者。
- iPhone/iPad:通过IOS系统的AirPlay功能,将自己的iPhone/iPad屏幕共享给参会者。
- 共享程序选择:将本机打开的一个程序共享给参会者。参会者无法看到共享程序以外的内容。
- 共享声音:勾选后在共享屏幕及程序中,如果有声音播放,将会把声音同步共享给
   与会者,可用于共享多媒体文件。
- 优化视频共享:在网络带宽较差的情况下,可以以低分辨率模式进行屏幕共享。会
   极大的降低共享图像分辨率,慎重选择。

### 4.2 进入共享状态

选择"桌面", 点击"共享屏幕"按钮, 进入共享屏幕状态, 如下图:

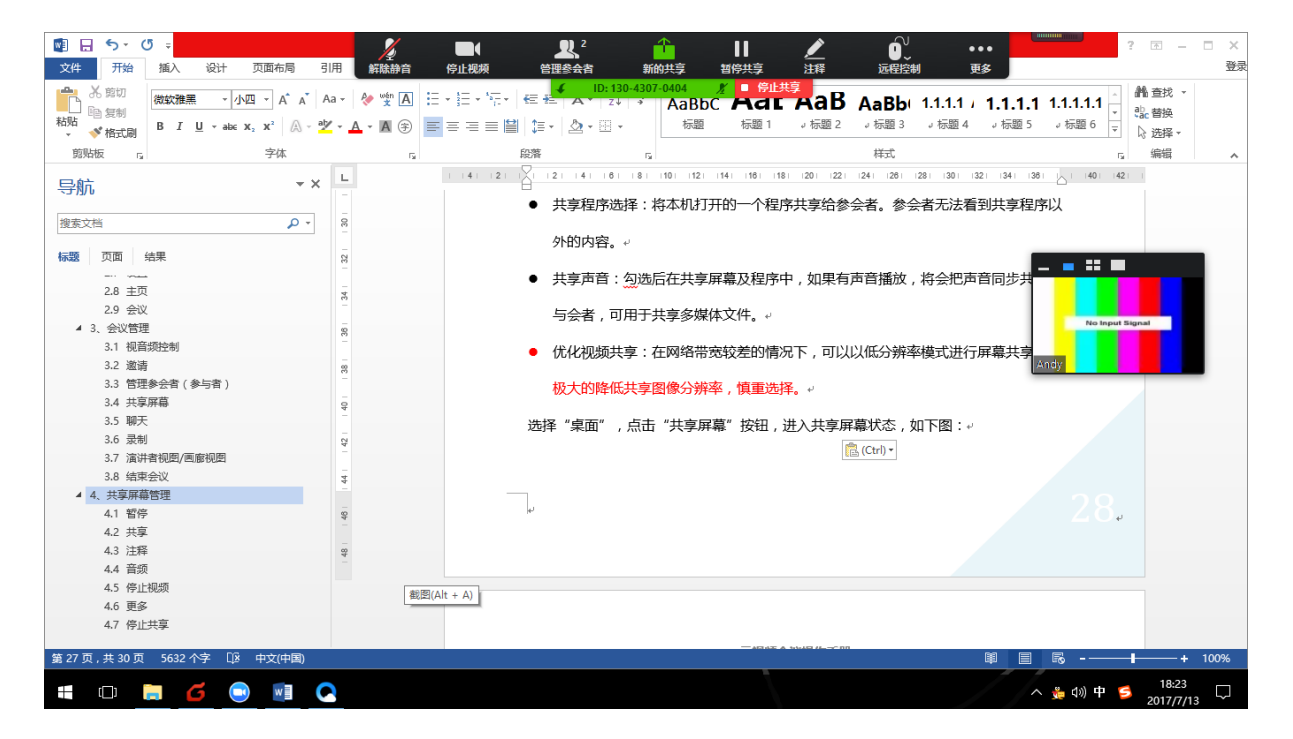

共享屏幕模式下主要工具界面如下:

|           | 2<br>解除静音                                                                          | 停止视频      | <b>』</b> 2<br>管理参会者                      |                        | ┃<br>暂停共享               | <u>/</u><br>注释     | し、<br>远程控制               | •••<br>更多  |                |
|-----------|------------------------------------------------------------------------------------|-----------|------------------------------------------|------------------------|-------------------------|--------------------|--------------------------|------------|----------------|
| -  <br>_A | <ul> <li>wén ▲</li> <li>▲</li> <li>▲</li> <li>⇒</li> <li>▲</li> <li>(‡)</li> </ul> |           | € € A 2                                  | 30-4307-0404<br>✓ → Aa | が<br>BbC ACL<br>示题 标题 1 | #享<br>AaB<br>↓标题 2 | AaBb( 1.1.1<br>,标题 3 ,标题 | 聊天<br>邀请   | Alt+H<br>Alt+I |
|           | 5                                                                                  |           | 段落                                       | 5                      |                         |                    | 样式                       | 录制         | Alt+R          |
| Ê.        |                                                                                    | 1 (4) (2) | 2 (2) (4) (6                             | (8) (10)               | (12) (14) (16) (1       | 8) (20) (22)       | 1241 1261 1281 13        | 禁止参<br>隐藏视 | 会者标注<br>频面板    |
|           |                                                                                    |           | <ul> <li>泉面:将目</li> <li>白板:打开</li> </ul> | 3己的桌面图<br>F白板工具,       | 31像共享给参会<br>,并共享给参会     | 者,可以在<br>者。↩       | 泉面区域打开任初                 | 音频设<br>视频设 | 置…<br>置…       |
|           |                                                                                    |           | • iPhone/iP                              | ad : <u>通过</u> IC      | DS系统的AirPla             | yy功能,将             | 自己的iPhone/iF             | 全屏视<br>结束会 | 频优化<br>议 Alt+Q |

### 4.3 新的共享

在共享屏幕状态点击上方"新的共享"按钮,可以重新选择要共享的内容或共享模式。

### 4.4 暂停共享

点击"暂停共享"按钮,共享发起者可以进行不想共享给参会者看到的操作,再次单击 恢复共享屏幕状态。

### 4.5 注释

点击"注释"按钮后,可以在弹出菜单中选择所需工具,进行标注涂鸦或删除标注痕迹, 保存截图等操作,如下图:

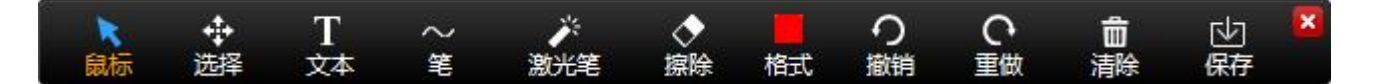

- 鼠标:可用来进行单击、双击等操作。
- 选择:可以对标注的线条、文字等元素进行选择,然后二次编辑。
- 文本:可以进行文字输入。
- 笔:可以选择各种曲线、直线、几何图案等进行标注涂鸦。
- 激光笔:可以选择激光笔辅助讲解,或选择箭头进行指示。
- 擦除:可以对已有的标注进行擦除。
- 格式:可以设置标注线条的粗细、颜色,还可以设置文字的字体和大小。
- 撤销:可以对上一步动作进行撤销。
- 重做:可以对上一步动作进行重做。
- 清除:可以分别进行"全部擦除""清除我所画的""清除其他人所画的"操作。
- 保存:可以将屏幕内容进行保存,默认保存在系统/文档/zoom 文件夹下,保存 格式为 PNG。

### 4.6 远程控制

在共享屏幕状态下,点击上方"远程控制"按钮,可以在下拉菜单中选择一名参会者, 将自己的鼠标/键盘控制权交给该与会者,允许该参会者远程控制操作自己的 PC。包括 远程编辑、输入文字等。

### 4.7 更多

鼠标悬停"更多"按钮,出现下拉菜单:

- 禁止参会者标注:选择后,观看共享屏幕的参会者将无法进行标注,只有共享屏幕
   发起者自己可以标注。
- 隐藏视频面板:选择后,将隐藏自己和参会者的视频显示面板。
- 全屏视频优化:选择后,参会者看到的自己共享屏幕的图像清晰度将大幅度降低,
   以节省带宽。
- 结束会议:选择后,直接弹出结束会议、离开会议提示窗口。

### 4.8 停止共享

点击上方红色"停止共享"按钮,会结束共享屏幕,返回会议状态主界面。